### How to Identify Students that are Eligible for Transportation [Bus Ridership]

Log onto PowerSchool SMS.

The search can be performed both at the District and School level:

1. Select the Advanced Search link.

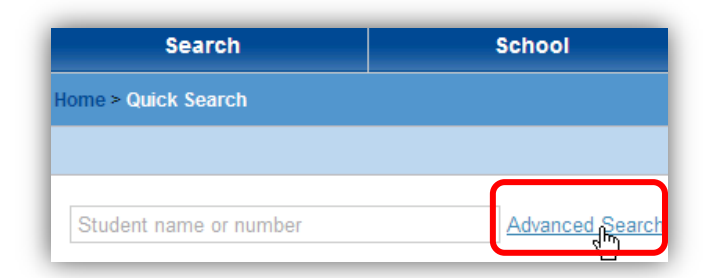

2. Select the [Detail] tab.

| Advanced Student Search                                      | Advanced Student Search                             |
|--------------------------------------------------------------|-----------------------------------------------------|
| Search in: Entire district                                   | Search in: Entire district                          |
| Basic Detail <sub>A</sub>                                    | Basic Detail                                        |
| Add 🕜 Restart 🌟 Add to favorites                             | 🖶 Add 🗙 Delete 📚 Group 🕜 Restart 🙀 Add to favorites |
| AND OR                                                       | Select a field Operator Enter a value               |
| Last name starts with Enter a value                          |                                                     |
| Student number starts with Enter a value                     |                                                     |
| District Student Demo saved lists equals Enter a value       |                                                     |
| Q Search                                                     | Q Search                                            |
| Most recent searches  Favorite searches  Display All Records | Most recent searches                                |

3. Select the [Select a field] option.

4. In the Category list box change [Most Frequent] to [Bus Transportation].

| Basic | Detail                                                               | Basi | c Detail                                                   |
|-------|----------------------------------------------------------------------|------|------------------------------------------------------------|
| Ac    | d X Delete S Group Restart Add to favorites                          |      | Add X Delete Add to favorites                              |
|       | Age<br>Birthdate<br>Ethnic category<br>First name                    |      | لاج<br>AM - Assigned Bus Route<br>AM Ridership<br>End Date |
| Most  | First or preferred name<br>Gender<br>Geocode (Active)                | Mos  | PM - Assigned Bus Route<br>PM Ridership                    |
| earch | Geocode (Planning)<br>Grade Level (Active)<br>Grade Level (Planning) | arch | School Location<br>School Year<br>Start Date               |

5. Change the Category option to [School Year] leave the operand as [Equals] select the current school year [2012-2013].

Select the [+Add] icon to add the School Location to the search criteria,

select [School Location], [Starts With], [Type all or the beginning of the school name]

Note: Any of the Category Bus Transportation options can be used to search Students identified as eligible for transportation.

| Basic | Detail                                                                                         |
|-------|------------------------------------------------------------------------------------------------|
| 🗣 Ac  | id 🗙 Delete 🛛 🌫 Group 🛛 🕜 Restart 🛛 🖕 Add to favorites                                         |
|       | Category: Bus_Transportation                                                                   |
|       | AM - Assigned Bus Route<br>AM Ridership<br>End Date<br>PM - Assigned Bus Route<br>PM Ridership |
| Most  | School Year<br>Start Date                                                                      |

| Basic Detail           |                                                  |                     |
|------------------------|--------------------------------------------------|---------------------|
| 🗣 Add 🗙 Delete 🍉       | Group 🕜 Restart                                  | Add to favorites    |
| School Year equals     | N/A<br>2011 - 2012<br>2013 - 2013<br>2013 - 2014 | Q Search            |
| Most recent searches 🕶 | 2014-2013                                        | Display All Records |

The Advanced Student Search should appear as follows:

| Advanced Student Search                             |
|-----------------------------------------------------|
| Search in: Entire district                          |
| Basic Detail                                        |
| 🖨 Add 🗙 Delete 🌫 Group 🕜 Restart 🙀 Add to favorites |
| School Year equals "2012 - 2013"                    |
| AND OR                                              |
| School Location starts with "White Station High"    |
| Q Search                                            |
| Most recent searches                                |

Select the [Search] option.

6. The student Search results appear. Select the student(s) name link to open their records.

| Selected: 843 |       | Search within results: | Rows: 30 |        |
|---------------|-------|------------------------|----------|--------|
|               | Gr(A) | Student Name (LFM)     | HR(A)    | Gender |
|               | 10    | Abbott Nickolaus A     | 1001     | М      |
|               | 11    | Abdi, Auston L         | 1101     | М      |
|               | 10    | Adams, Drequan A       | 1001     | М      |
|               | 10    | Adams, Geoffrey J      | 1001     | М      |
|               | 12    | Adams, Isaiah R        | 1201     | М      |

| Selected: 0                              | Search within results:               | Rows: 30       |
|------------------------------------------|--------------------------------------|----------------|
| Select all records                       | on this page                         | × 🔺            |
| Select up to 1000<br>Clear all selection | records starting from the first page | э              |
|                                          |                                      | э              |
| Anaya, Jose                              | A / A. IVIACEO VVA                   | iiker ivilaale |

7. On the student's Demographics page, select the [\*Overview] tab.

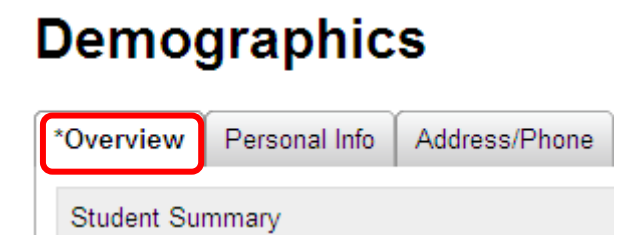

8. Scroll to the bottom of the [**\*Overview**] tab to the [**Bus\_Transportation**] panel. Select the date link in front of the transportation record you would like to view or select the [**View**] button.

| Bus Ridership      |               |                          |              |                         |              |             |                         |
|--------------------|---------------|--------------------------|--------------|-------------------------|--------------|-------------|-------------------------|
| Please Select Yes  | s/No For Stud | ents AM and PM Ridership |              |                         |              |             |                         |
| Bus_Transportation | on            |                          |              |                         |              |             |                         |
| Selected: 0        | View          |                          |              |                         |              |             | 💵 🛃 📕 Total:1           |
| Start Date         | End Date      | AM - Assigned Bus Route  | AM Ridership | PM - Assigned Bus Route | PM Ridership | School Year | School Location         |
| 7/30/2012          | 5/24/2013     | WG006                    | No           | WG006                   | No           | 2012 - 2013 | 106-Cordova High School |

9. The Bus Ridership displays as follows:

| Flag AM & PM I                       | Ridership               | Flag AM Rid                    | lership                 | Flag PM Rid                     | Flag PM Ridership       |  |  |
|--------------------------------------|-------------------------|--------------------------------|-------------------------|---------------------------------|-------------------------|--|--|
| Bus Transportation                   |                         | Bus Transportation             |                         | Bus Transportation              | Bus Transportation      |  |  |
| Please Enter AM and PM Bus Ridership |                         | Please Enter AM and PM Bus Rid | ership                  | Please Enter AM and PM Bus Ride | ership                  |  |  |
| School Year:                         | 2012 - 2013             | School Year:                   | 2012 - 2013             | School Year:                    | 2012 - 2013             |  |  |
| School Location:                     | 106-Cordova High School | School Location:               | 106-Cordova High School | School Location:                | 106-Cordova High School |  |  |
| Start Date:                          | 7/30/2012 m/d/yyyy      | Start Date:                    | 7/30/2012 m/d/yyyy      | Start Date:                     | 7/30/2012 m/d/yyyy      |  |  |
| End Date:                            | 5/24/2013 m/d/yyyy      | End Date:                      | 5/24/2013 m/d/yyyy      | End Date:                       | 5/24/2013 m/d/yyyy      |  |  |
| AM - Assigned Bus Route:             | WG006                   | AM - Assigned Bus Route:       | WG006                   | AM - Assigned Bus Route:        | WG006                   |  |  |
|                                      | AM Ridership            |                                | AM Ridership            |                                 | AM Ridership            |  |  |
| PM - Assigned Bus Route:             | WG006                   | PM - Assigned Bus Route:       | WG006                   | PM - Assigned Bus Route:        | WG006                   |  |  |
|                                      | PM Ridership            |                                | PM Ridership            |                                 | PM Ridership            |  |  |

In this example, the student is **NOT** flagged for either **AM Ridership** or **PM Ridership**.

| Π | Bus_Transportation |            |           |                         |              |                         |              |             |                         |
|---|--------------------|------------|-----------|-------------------------|--------------|-------------------------|--------------|-------------|-------------------------|
|   | Sele               | cted: 0    | View      |                         |              |                         |              |             | 📰 💱 畳 Total: 1          |
|   |                    | Start Date | End Date  | AM - Assigned Bus Route | AM Ridership | PM - Assigned Bus Route | PM Ridership | School Year | School Location         |
|   |                    | 7/30/2012  | 5/24/2013 | WG006                   | No           | WG006                   | No           | 2012 - 2013 | 106-Cordova High School |

# How to Mass Assign Students Eligible for Bus Transportation

Note: This option is only available with certain SMS roles.

1. Create save list of students to assign to bus routes. Please refer to the following documentation on how to manage saved lists:

<u>http://docushare2.mcsk12.net:8080/docushare/dsweb/Get/Document-</u> <u>10030/Managing%20Saved%20Lists</u> 072413.pdfCreate a saved list

2. Select the list of students

| r. (P) Personal View - No                                                  |                                                                                                    | ► Edit                                                                                                    | Active Inco                                                                                                    | oming 🛛 Withdrawn (curren                                                                                                    |                                                                                                    |  |
|----------------------------------------------------------------------------|----------------------------------------------------------------------------------------------------|----------------------------------------------------------------------------------------------------|----------------------------------------------------------------------------------------------------|----------------------------------------------------------------------------------------------------|----------------------------------------------------------------------------------------------------|--|
| Selected: 5 Search within results: Rows: 30 💌 ┥ Page 1 of 15 🕨 🚢 Total:424 |                                                                                                    |                                                                                                    |                                                                                                    |                                                                                                    |                                                                                                    |  |
| Student Name (LFM)                                                         | HR(A)                                                                                                    | Gr(A)                                                                                                    | Gender                                                                                                    | Birth Date                                                                                                    |                                                                                                    |  |
| Abbott, Nickolaus A                                                        | 1101                                                                                                    | 11                                                                                                    | М                                                                                                    | Sep 4, 1997                                                                                                    |                                                                                                    |  |
| Abbott, Thomas S                                                           | 1101                                                                                                    | 11                                                                                                    | М                                                                                                    | Mar 20, 1997                                                                                                    |                                                                                                    |  |
| Abdelrauof, Hana A                                                         | 1101                                                                                                    | 11                                                                                                    | F                                                                                                    | Mar 14, 1997                                                                                                    |                                                                                                    |  |
| Adams, Drequan A                                                           | 1101                                                                                                    | 11                                                                                                    | М                                                                                                    | Mar 29, 1996                                                                                                    |                                                                                                    |  |
| Adams, Geoffrey J                                                          | 1101                                                                                                    | 11                                                                                                    | М                                                                                                    | Dec 6, 1996                                                                                                    |                                                                                                    |  |
|                                                                            | r: (P) Personal View - No<br>cted: 5 Search w<br>Student Name (LFM)<br>Abbott, Nickolaus A<br>Abbott, Thomas S<br>Abdelrauof, Hana A<br>Adams, Drequan A<br>Adams, Geoffrey J | r: (P) Personal View - No SSN<br>teted: 5 Search within results<br>Student Name (LFM) HR(A)<br>Abbott, Nickolaus A 1101<br>Abbott, Thomas S 1101<br>Abdelrauof, Hana A 1101<br>Adams, Drequan A 1101<br>Adams, Geoffrey J 1101 | (P) Personal View - No SSNCted: 5Search within results:Student Name (LFM)HR(A)Gr(A)Abbott, Nickolaus A110111Abbott, Thomas S110111Abdelrauof, Hana A110111Adams, Drequan A110111Adams, Geoffrey J110111 | Kr.       (P) Personal View - No SSN       Edit         Cted:       5       Search within results:       Rows: 3         Student Name (LFM)       HR(A)       Gr(A)       Gender         Abbott, Nickolaus A       1101       11       M         Abbott, Thomas S       1101       11       M         Abdelrauof, Hana A       1101       11       F         Adams, Drequan A       1101       11       M | Y.(P) Personal View - No SSNCitic EditActiveIncompositionStudent Name (LFM)HR(A)Gr(A)GenderBirth DateAbbott, Nickolaus A110111MSep 4, 1997Abbott, Thomas S110111MMar 20, 1997Abdelrauof, Hana A110111FMar 14, 1997Adams, Drequan A110111MDec 6, 1996 |  |

3. Select Actions on the Home Screen, Assign, then Multi-Values.

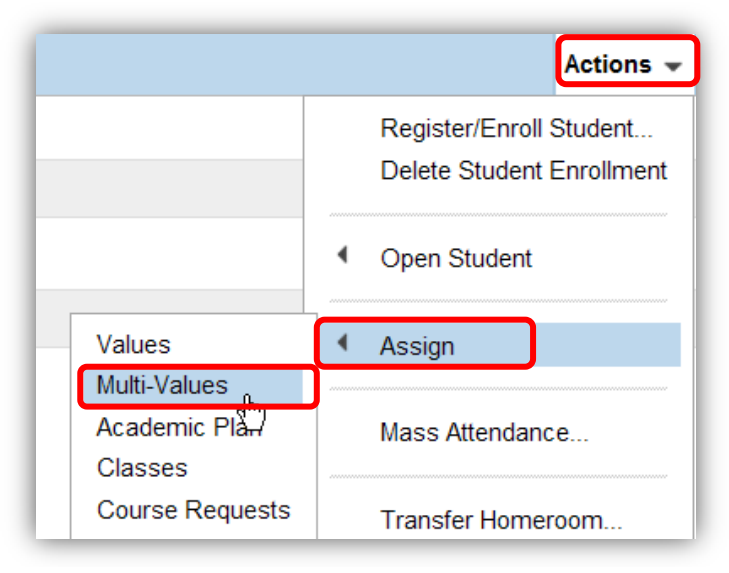

4. The **Assign Multi-Values** Dialog box will appear. Enter the following options to assign the routes to the students.

| 🥑 Assign Multi-Values Webpage I  | 🖻 Assign Multi-Values Webpage Dialog 🛛 🔀       |  |  |  |  |  |  |
|----------------------------------|------------------------------------------------|--|--|--|--|--|--|
|                                  | Selected Students: 5                           |  |  |  |  |  |  |
| Specify a multi-value field to a | ssign to the selected students.                |  |  |  |  |  |  |
| Assign field:                    | Bus_Transportation                             |  |  |  |  |  |  |
| *Update option:                  | Add the following record                       |  |  |  |  |  |  |
| Add                              | the following record to the selected students: |  |  |  |  |  |  |
| School Year:                     | 2012 - 2013 💌                                  |  |  |  |  |  |  |
| School Location:                 | )106-Cordova High School                       |  |  |  |  |  |  |
| Start Date:                      | 07/30/2012 mm/dd/yyyy                          |  |  |  |  |  |  |
| End Date:                        | 05/24/2013 mm/dd/yyyy                          |  |  |  |  |  |  |
| AM - Assigned Bus Route:         | 1A455G                                         |  |  |  |  |  |  |
| AM Ridership:                    | Yes 💌                                          |  |  |  |  |  |  |
| PM - Assigned Bus Route:         | 1P455G                                         |  |  |  |  |  |  |
| PM Ridership:                    | Yes                                            |  |  |  |  |  |  |
| *Required                        | OK Cancel                                      |  |  |  |  |  |  |

- Assign Field: Bus\_Transportation
- \*Update option: Add the following record
- School Year: Select the Current School year from the drop-down list box
- School Location: Follow the format above ####-School Name
- Start Date: mm/dd/yyyy
- End Date: mm/dd/yyyy (Enter the last day of school this school year) or students withdrawal date Please note: Some students ride AM/PM, AM or PM
- AM Assigned Bus Route: Enter Route number
- AM Ridership: Yes/No
- PM Assigned Bus Route: Enter Route number
- PM Ridership: Yes/No
- 5. Select [OK]
- 6. A warning box will appear confirming the changes that you want to apply to the selected records. Select [OK].

| Message | from webpage                                                                                                    |
|---------|----------------------------------------------------------------------------------------------------|
| ?       | You are about to make the following change for 5 selected students:                                                                                                    |
|         | Add the following record:                                                                                                    |
|         | Bus_Transportation:<br>- School Year: "2012 - 2013"<br>- School Location: "0106-Cordova High School"<br>- Start Date: "07/30/2012"<br>- End Date: "05/24/2013"<br>- AM - Assigned Bus Route: "1A455G"<br>- AM Ridership: "Yes"<br>- PM - Assigned Bus Route: "1P455G"<br>- PM Ridership: "Yes" |
|         |                                                                                                    |

7. A message box will appear stating that the changes were applied to the selected records. Select [OK].

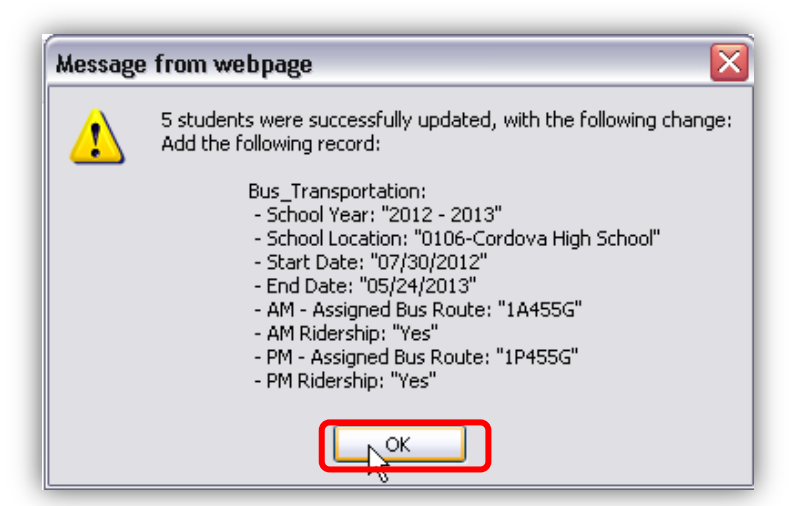

10. To review the applied changes. Search for the student(s)/saved list and open the record. Scroll to the bottom of the [**\*Overview**] tab to the [**Bus\_Transportation**] panel. Select the date link in front of the transportation record you would like to view or select the [**View**] button.

| Saved Lists                                                | Edit | ^ |
|------------------------------------------------------------|------|---|
| • 1A455G/1P455G [AM/PM] - Bus Route Assigned on 03/04/201  | 3    |   |
| • 1A455G/1P455G [No AM] - Bus Route Assigned on 03/04/2013 | 3    |   |
| • 1A455G/1P455G [No PM] - Bus Route Assigned on 03/04/2013 | 3    |   |

6

## How to Generate Bus Transportation Reports

1. Select [All Reports] from the [My Reports] menu bar

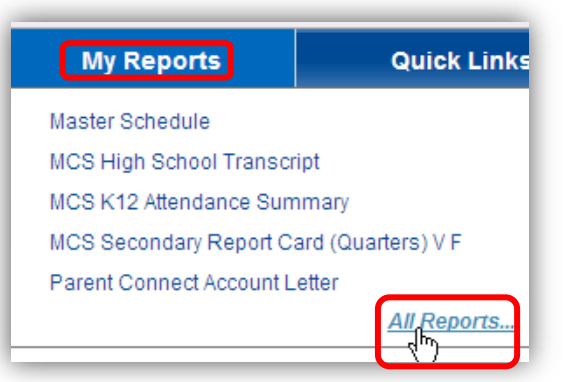

2. Select one of the Bus Transportation reports from the [Student List Reports] panel.

| Student List Reports                                                                                                    | ^ |
|----------------------------------------------------------------------------------------------------|---|
| SCS Bus Transportation<br>SCS Bus Transportation - Details Only<br>SCS Student State ID Report<br>SCS Student State Number Report<br>Student State ID Report |   |

3. Select the desired **Preferences** to generate the report.

# Report Options: SCS Bus Transportation

SCS Student Bus Transportation

#### Preferences

7

| 1   |                                              |         |                 |   |
|-----|----------------------------------------------|---------|-----------------|---|
|     | Select School - Select All For All Schools : | A. Mace | o Walker Middle | * |
| Sel | ect Homeroom - Selet All For all Homerooms:  | All     | ~               |   |
|     | Select AM Route - Select All For All Routes: | All     | *               |   |
|     | Select PM Route - Select All For All Routes: | All     | *               |   |

### Sample Bus Transportation Report:

| Region            | Student#                                                                          | LName                                                                                              | FName                                    | School Name                                        | Homeroom                                                           | AM Route                                                                                                    | Rider                                                                                                    | PM Route                                                                                                    |                                                                                                    |
|-------------------|-----------------------------------------------------------------------------------|----------------------------------------------------------------------------------------------------|------------------------------------------|----------------------------------------------------|--------------------------------------------------------------------|----------------------------------------------------------------------------------------------------|----------------------------------------------------------------------------------------------------|----------------------------------------------------------------------------------------------------|----------------------------------------------------------------------------------------------------|
| dova Hi           | gh School                                                                         |                                                                                                    |                                          |                                                    |                                                                    |                                                                                                    |                                                                                                    |                                                                                                    |                                                                                                    |
| 0907<br>Northeast |                                                                                   | Harris                                                                                             | Lynn                                     | Cordova High School                                | 0907                                                               | WG056                                                                                                    | No                                                                                                    | WG056                                                                                                    |                                                                                                    |
| 0908<br>Northeast |                                                                                   | Johnson                                                                                            | Mikesia                                  | Cordova High School                                | 0908                                                               | WG054                                                                                                    | No                                                                                                    | WG054                                                                                                    |                                                                                                    |
| 0910              |                                                                                   |                                                                                                    |                                          | J                                                  |                                                                    |                                                                                                    |                                                                                                    |                                                                                                    |                                                                                                    |
| Northeast         |                                                                                   | Neese                                                                                              | Dakota                                   | Cordova High School                                | 0910                                                               | WG007                                                                                                    | No                                                                                                    | WG007                                                                                                    |                                                                                                    |
|                   | Region<br>dova Hig<br>0907<br>Northeast<br>0908<br>Northeast<br>0910<br>Northeast | Region Student#<br>dova High School<br>0907<br>Northeast<br>0908<br>Northeast<br>0910<br>Northeast | Region     Student#     LName       0907 | Region     Student#     LName     FName       0907 | Region     Student#     LName     FName     School Name       0907 | Region       Student#       LName       FName       School Name       Homeroom         dova High School         0907         Northeast       Harris       Lynn       Cordova High School       0907         0908       Northeast       Johnson       Mikesia       Cordova High School       0908         0910       Northeast       Neese       Dakota       Cordova High School       0910         Northeast       Neese       Dakota       Cordova High School       0910 | Region       Student#       LName       FName       School Name       Homeroom       AM Route         0907       0907       0907       0907       0907       0907       0907       0907       0905       0907       0907       0905       0907       0907       09056       0908       0907       09056       0908       0907       09056       0908       0908       09054       0908       09054       0908       09054       0910       0907       00564       0910       0910       0907       00564       0910       0910       0007       0007       0007       0010       0010       0010       0010       0010       0010       0010       0010       0010       0010       0010       0010       0010       0010       0010       0010       0010       0010       0010       0010       0010       0010       0010       0010       0010       0010       0010       0010       0010       0010       0010       0010       0010       0010       0010       0010       0010       0010       0010       0010       0010       0010       0010       0010       0010       0010       0010       0010       0010       0010       0010       0010< | Region       Student#       LName       FName       School Name       Homeroom       AM Route       Rider         0907       0907       0907       0907       0907       WG056       No         Northeast       Harris       Lynn       Cordova High School       0907       WG056       No         0908       Northeast       Johnson       Mikesia       Cordova High School       0908       WG054       No         0910       Neese       Dakota       Cordova High School       0910       WG007       No         Northeast       Neese       Dakota       Cordova High School       0910       WG007       No | Region       Student#       LName       FName       School Name       Homeroom       AM Route       Rider       PM Route         0907       0907       0907       0907       WG056       No       WG056       No       WG056       No       WG056       No       WG056       No       WG056       No       WG056       No       WG054       No       WG054       No       WG056       No       WG057       No       WG057       No       WG056       No       WG056       No       WG056       No       WG056       No       WG056       No       WG056       No       No       WG056       No       No |